# 8-5 Review Form 205/1425 to Approve or Deny Subcontractors/Suppliers in B2GNow (RCRO)

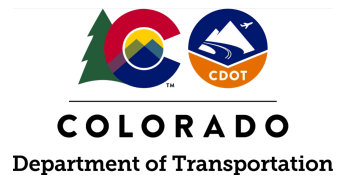

### Details

**Responsible Parties** 

• Region Civil Rights Office (RCRO)

Revision Date of this Document June 2025

Document Owner Kelly Whaley, <u>kelly.whaley@state.co.us</u>, 720-930-1523

## **Procedure Objective**

This document is intended to assist the Region Civil Rights Office with how to review, approve, deny, or return for an update the CDOT Form 205 and CDOT Form 1425 in B2GNow. B2GNow will allow anyone on the project to submit sub-requests; however, any requests that do not come from the Prime Contractor shall be denied.

### **System Procedures**

1. Log into the B2GNow system at <a href="http://cdot.dbesystem.com">http://cdot.dbesystem.com</a>.

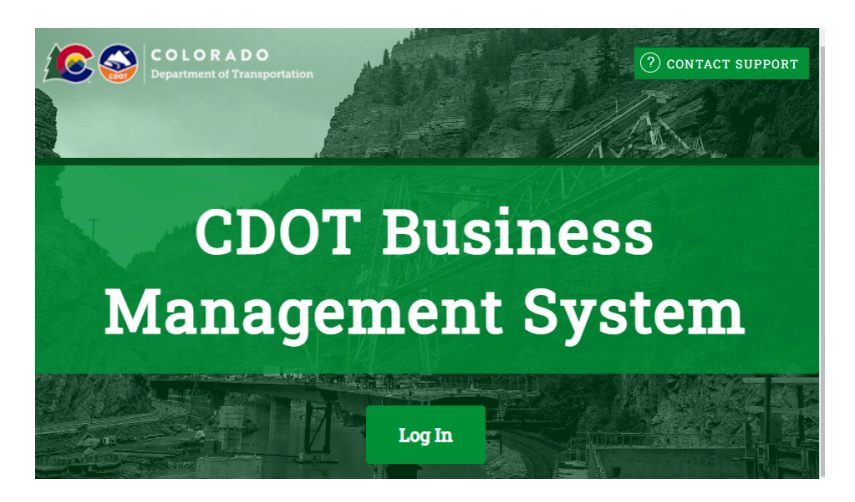

2. Steps 3 through 5 of this process guide outline two different ways to review, approve, and deny the sublet and supplier requests in B2GNow.

**Note:** If the dashboard has never been personalized, the Contract Audits module (through the Personalize link at the top right of your screen) will need to be added to see this

#### information in step number three.

| The | System | Dashboard |
|-----|--------|-----------|
| 1   | -,     |           |

3. To access the subcontractor request from the dashboard in the "Sub Requests-New" line, click the red number.

Power User Level 2 Refresh

| Contract Audits                  | Total      | < 90 days   | > 90 days  |
|----------------------------------|------------|-------------|------------|
| Total Audits                     | 40608      | <u>1820</u> | 38788      |
| Incomplete Audits                | <u>939</u> | <u>532</u>  | <u>407</u> |
| Discrepancies                    | <u>45</u>  | <u>17</u>   | <u>28</u>  |
| Closeouts/Final                  | <u>268</u> | <u>41</u>   | <u>227</u> |
| Past Due Audits                  | 292        | <u>129</u>  | <u>163</u> |
| Sub Requests - New               | <b>(4)</b> | <u>34</u>   | <u>10</u>  |
| Sub Requests - New (Resubmitted) | <u>5</u>   | 4           | 1          |
| Sub Requests - Removal           | 2          | 2           | <u>0</u>   |

4. Choose one of the subcontractor requests, and on the left-hand side in the "Actions" column of the request, click on the "View" link.

**Note:** Ensure that the check box at the top of the screen is unchecked to show all open records.

| Transactions: Contract Sul | bcontractor Requests |
|----------------------------|----------------------|
|----------------------------|----------------------|

| Contracts Cont | ract Audits Sub Requests Projects Propor | sals Util Plans O |                   |
|----------------|------------------------------------------|-------------------|-------------------|
| Actions        | Status                                   | Туре              | ▼ <u>Date Rec</u> |
|                | Pending (Submitted) 🗸 🗸 🗸                | New 🗸             | Apr-2021          |
| View           | Pending (Submitted)                      | New               | 4/7/20            |
| View           | Pending (Submitted)                      | New               | 4/7/20            |

5. To access subcontractor requests from the navigation menu on the left-hand side, open the "View" menu, and click "Sub Requests."

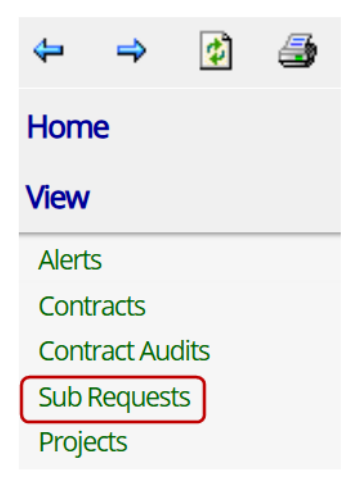

6. In the "Actions" column for a new request, click "View." All of the files (pending and approved) will appear here.

| Actions     | Status                    | Туре  | ▼ Date Rec |
|-------------|---------------------------|-------|------------|
|             | Pending (Submitted) 🗸 🗸 🗸 | New ~ | Apr-2021   |
| <u>View</u> | Pending (Submitted)       | New   | 4/7/20     |
| View        | Pending (Submitted)       | New   | 4/7/20     |

- 7. Review each pending request.
- 8. Click "View Attachments" to open the attachment for the CDOT Form 205 or CDOT Form 1425. If no Form 205 or 1425 is attached, select the "Return for Update" button and request that a form be attached in the next submission by the Prime Contractor.

| REFERENCE IDENTIFIER |                   |
|----------------------|-------------------|
| ATTACHED FILE(S)     | View Attachments  |
| WORK DESCRIPTION     | Traffic           |
| WORK CODES           | No Codes Assigned |
| COMMENTS             | n/a               |

- 9. Compare the information to what is included on the CDOT Form 205 and CDOT Form 1425. Items to review and compare are as follows:
  - a. Subcontractor or Supplier what subcontractor or supplier is being added?

| Subcontractor Information               |                                                |
|-----------------------------------------|------------------------------------------------|
| SUBCONTRACTOR NAME                      | CDOT Sub Test 3                                |
| SYSTEM VENDOR NUMBER                    | 20446884                                       |
| SUBCONTRACTOR COMPLIANCE CONTACT PERSON | CDOT Sub Test 3                                |
| PHONE                                   | 623-953-7848                                   |
| FAX                                     |                                                |
| EMAIL                                   |                                                |
| ADDRESS                                 | 40 N Central<br>Phoenix, AZ 85643 <u>[map]</u> |

b. **Applicable Vendor Certifications** - indicates current certifications recognized by CDOT (DBE/ESB).

| Applicable Vendor Certifications |      |           |           |                                       |
|----------------------------------|------|-----------|-----------|---------------------------------------|
|                                  | Туре | Effective | Renewal   | Organization                          |
|                                  | DBE  | 8/16/2018 | 8/31/2019 | Colorado Department of Transportation |

c. **Subcontractor Tier** - is the correct tier selected and matches what is listed on the CDOT Form 205 or CDOT Form 1425?

| Subcontract Information |                                                                                                    |  |
|-------------------------|----------------------------------------------------------------------------------------------------|--|
| SUBCONTRACTOR TIER      | Tier 1 subcontractor to CDOT Prime [Prime Contractor]                                                           |  |
| CURRENT CONTRACT AMOUNT | \$300,000.00                                                                                                    |  |
| SUBCONTRACT PERCENT     | 8.194%                                                                                                    |  |
| SUBCONTRACT AMOUNT      | \$24,582.00                                                                                                    |  |
| TYPE OF PARTICIPATION   | Subcontractor/Subconsultant at 100.0% Participation<br>- Firm that directly provides services for the contract. |  |

d. Subcontract Amount - this should match what is listed on the CDOT Form 205 or 1425

| Subcontract Information |                                                       |
|-------------------------|-------------------------------------------------------|
| SUBCONTRACTOR TIER      | Tier 1 subcontractor to CDOT Prime [Prime Contractor] |
| CURRENT CONTRACT AMOUNT | \$300,000.00                                          |
| SUBCONTRACT PERCENT     | 8.194%                                                |
| SUBCONTRACT AMOUNT      | \$24,582.00                                           |
| TYPE OF PARTICIPATION   | Subcontractor/Subconsultant at 100.0% Participation   |

e. **Type of Participation** - subcontractor, supplier, trucking & hauling? All subcontractors should include a CDOT Form 205 and all suppliers and equipment rental companies (with a contract in excess of \$10,000) should include a CDOT Form 1425. The Prime Contractor will need to determine if a trucking company is considered a subcontractor or supplier and have the appropriate form attached.

**Note:** See the <u>CDOT Trucking Compliance Resource Guide for Preliminary Injunction (2025)</u> for help in determining if a trucking firm is a subcontractor or supplier.

| Subcontract Information |                                                                                                    |
|-------------------------|----------------------------------------------------------------------------------------------------|
| SUBCONTRACTOR TIER      | Tier 1 subcontractor to CDOT Prime [Prime Contractor]                                                        |
| CURRENT CONTRACT AMOUNT | \$300,000.00                                                                                                 |
| SUBCONTRACT PERCENT     | 8.194%                                                                                                    |
| SUBCONTRACT AMOUNT      | \$24,582.00                                                                                                  |
| TYPE OF PARTICIPATION   | Subcontractor/Subconsultant at 100.0% Participation - Firm that directly provides services for the contract. |

f. **Included in Compliance Audits?** It should always indicate "Yes - subcontractor is active and should be included in the periodic audits of the contract" unless there is a rare situation that the firm was paid in full prior to the project starting.

| INCLUDE IN COMPLIANCE AUDITS?                              | Yes - subcontractor is active and should be included in the periodic audits of the contract. |
|------------------------------------------------------------|----------------------------------------------------------------------------------------------|
| COUNT TOWARDS CERTIFIED GOAL                               | Yes - assigned to DBE goal (race neutral)                                                    |
| SUBCONTRACT AWARD DATE                                     | 6/9/2020                                                                                     |
| ESTIMATED WORK START DATE                                  | 6/27/2020                                                                                    |
| ESTIMATED WORK END DATE                                    |                                                                                              |
| ADD VENDOR TO EXISTING COMPLIANCE AUDITS FOR THIS CONTRACT | No. Subcontractor's first audit will be the next one. Payments Already Made: \$0.00          |

g. Count Towards Certified Goal? The following steps shall be made to determine if the DBE goal information is accurately reported in B2GNow:

 If the firm is DBE certified and they are performing work on the contract in any certified work codes, then "Yes - assigned to DBE goal" should be populated. There will be a "race conscious" or "race neutral" in parenthesis after "Yes-assigned to goal" if one was selected by the Prime Contractor. If "race conscious" or "race neutral" is not selected, the RCRO shall select the appropriate option when moving to the next screen after selecting the "Approve Request" button.

**Note:** the DBE is considered "race-conscious" when they are included in the Utilization Plan and have an approved CDOT Form 1415 and "race-neutral" when NOT included in the Utilization Plan and have a CDOT Form 1415.

- 2. If the vendor is DBE certified, however, the firm is not performing any work on this contract in any of their certified work codes, "No" should be populated in the field "Count Towards Certified Goal" and an explanation regarding this scenario shall be included in the "Comments" field.
- 3. Identify if the DBE has a commitment through a Utilization Plan. The Utilization Plan should be included in the "Docs" tab for the contract in B2GNow.
- 4. Review the assigned work codes in the "Work Codes" section of B2G. If the firm is a committed DBE, the work codes listed on the Utilization Plan shall match the work codes listed in B2GNow. If there are any errors when the Prime Contractor assigned the work codes, delete and select the correct work codes when moving to the next screen after selecting the "Approve Request" button. If the firm is race-neutral and it was determined that they are not performing any work on the contract in any certified work code, the RCRO shall change the Count Towards Certified Goal section from "Yes" to "No."
- 5. Check the DBE credit status for the subcontractor or supplier, specifically relating to the roles of manufacturing, performance, broker, etc. to ensure accuracy in what the prime has reported. Ensure applicable work is counting toward the contract DBE goal.

|   | INCLUDE IN COMPLIANCE AUDITS?                              | Yes - subcontractor is active and should be included in the periodic audits of the contract. |
|---|------------------------------------------------------------|----------------------------------------------------------------------------------------------|
| l | COUNT TOWARDS CERTIFIED GOAL                               | Yes - assigned to DBE goal (race neutral)                                                    |
|   | SUBCONTRACT AWARD DATE                                     | 6/9/2020                                                                                     |
|   | ESTIMATED WORK START DATE                                  | 6/27/2020                                                                                    |
|   | ESTIMATED WORK END DATE                                    |                                                                                              |
|   | ADD VENDOR TO EXISTING COMPLIANCE AUDITS FOR THIS CONTRACT | No. Subcontractor's first audit will be the next one. Payments Already Made: \$0.00          |

6. Verify that the DBE subcontract/supplier agreement amounts outlined on the CDOT Form 205/1425 and as entered in B2GNow align with the amounts assigned for DBE credit. A contract amount can be higher than the commitment but cannot be lower. If the amount listed in B2GNow and 205/1425 are lower than the commitment amount, the request shall be returned for an update.

#### h. Add Vendor to Existing Compliance Audits for this Contract

Select "Yes" if the subcontractor/supplier is to be included in previous audits for this contract and select the month and year of the earliest audit to be included. This shall be selected when payments were made to the subcontractor/supplier prior to the 205/1425 submission. Select "No" if the subcontractor is to be only included in future audits for this contract. If there was a payment made to the subcontractor prior to the project beginning, complete the "Payments Already Made" field. This field shall not be completed for payments made while the project is active.

|   | INCLUDE IN COMPLIANCE AUDITS?                              | Yes - subcontractor is active and should be included in the periodic audits of the contract. |
|---|------------------------------------------------------------|----------------------------------------------------------------------------------------------|
|   | COUNT TOWARDS CERTIFIED GOAL                               | Yes - assigned to DBE goal (race neutral)                                                    |
|   | SUBCONTRACT AWARD DATE                                     | 6/9/2020                                                                                     |
|   | ESTIMATED WORK START DATE                                  | 6/27/2020                                                                                    |
|   | ESTIMATED WORK END DATE                                    |                                                                                              |
| 1 | ADD VENDOR TO EXISTING COMPLIANCE AUDITS FOR THIS CONTRACT | No. Subcontractor's first audit will be the next one. Payments Already Made: \$0.00          |

i. View Attachments - The attached Form 205 -lines Items, total dollar amount, tier, subcontractor and prime information. Does the system match the CDOT Form 205 or CDOT Form 1425 in all aspects?

• The RCRO shall submit a return for update if the 205 or 1425 is NOT attached.

| REFERENCE IDENTIFIER |                   |
|----------------------|-------------------|
| ATTACHED FILE(S)     | View Attachments  |
| WORK DESCRIPTION     | Traffic           |
| WORK CODES           | No Codes Assigned |
| COMMENTS             | n/a               |
|                      |                   |

j. **Requesting Vendor and Contact Person** - if anyone other than the Prime Contractor submitted the subcontractor or supplier request, the RCRO shall select the "Deny Request" button. All 205 and 1425 requests in B2GNow are required to be submitted by the Prime Contractor.

**Note:** This is the most common occurrence when a deny request is necessary. Most other situations should result in a "Return for Update."

g. Ensure that the firm is not banned from participation on federal projects by visiting Sam.gov. To view the instructions to search for active exclusions in sam.gov, go to the <u>Additional Resource</u>s, "Sam.gov Active Exclusion Search Instructions.

- 10. If all of the information is verified as accurate and in compliance, click the "Approve Request" button at the top or bottom of the screen.
- 11. Complete the following "Additional Information" section of the form:
  - a. Comments enter any applicable comments in this section
  - b. ESB this field shall be left blank
  - c. Level 1 this field shall be left blank
  - d. New Teaming Partner this field shall be left blank
  - e. Work Type this is a mandatory field with the appropriate response selected.
  - f. Trucking Type if the firm is a trucking company, select if the firm is a supplier-trucking & hauling, subcontractor trucking & hauling, or subcontractor -

trucking & hauling broker. This information shall be found on the CDOT Form 205 or CDOT Form 1425. All subcontractors shall have a CDOT Form 205 completed and all suppliers (with a written agreement in excess of \$10,000) shall have a CDOT Form 1425 completed.

| TRUCKING TYPE                                                                  | None selected ~                           |
|--------------------------------------------------------------------------------|-------------------------------------------|
| IS THE SUBCONTRACTOR A RENTAL EQUIPMENT                                        | None selected                             |
| COMPANY?                                                                       | Supplier - Trucking & Hauling             |
| ORIGINAL COMMITMENT (ENTER NUMBERS ONLY. NO<br>COMMAS OR SPACES. E.G. 9900.50) | Subcontractor - Trucking & Hauling        |
| CURRENT COMMITMENT (ENTER NUMBERS ONLY. NO<br>COMMAS OR SPACES. E.G. 9900.50)  | Subcontractor - Trucking & Hauling Broker |

- g. Is the Subcontractor a Rental Equipment Company? Select the appropriate response.
- 12. If the sublet was entered and submitted by a lower-tier subcontractor (not the Prime Contractor) or if there is an issue with DBE status due to debarment, credit, counting, etc., select the "Deny Request" button. If there are changes that need to be made to the application before it can be approved, select the "Return for Update" button and include the necessary discrepancies in the reasons field of the return within B2GNow. Confirm your decision by clicking "Continue" or click "Cancel" to go back and select a different option.

| Approve Request Deny F                                                                                                    | Request Return Fo                                                                   | or Update                                                      |
|----------------------------------------------------------------------------------------------------|-------------------------------------------------------------------------------------|----------------------------------------------------------------|
| Approve Subcontractor Request                                                                                                    |                                                                                     | Close                                                          |
| To approve the request, click <b>Continue</b> and on the next page, confirm the su<br>you do not complete the process, the request will not be approved and you | bcontract details and save the record. The request<br>will be able to finish later. | ; will automatically be approved at the end of the process. If |
|                                                                                                    | Continue <u>Cancel</u>                                                              |                                                                |
|                                                                                                    |                                                                                     |                                                                |
| Approve Subcontracto                                                                                                    | r Request                                                                           | Close                                                          |
| You do not have the authority to approve th request?                                                                                                    | s request, but you can make a reco                                                  | mmendation. Recommend approval of this                         |
|                                                                                                    | Recommend Approval                                                                  | ncel                                                           |

13. On the next screen, select the appropriate option and verify that all subcontractor settings are accurate.

| Subcontract Inform                           | ation                                                                                                    |                                                                                                    |  |
|----------------------------------------------|----------------------------------------------------------------------------------------------------|----------------------------------------------------------------------------------------------------|--|
| SUBCONTRACTOR TIER *                         | Subcontracts to                                                                                                    | [Prime] CDOT Prime                                                                                                    |  |
| REFERENCE IDENTIFIER                         |                                                                                                    |                                                                                                    |  |
| CONTRACTED PERCENT &<br>AMOUNT *             | By Amount:     By Percent:     Enter the <u>full</u> amou total contract value subcontracts assign                                                                             | \$ 32,000.00<br>21.33333333 %<br>nt/percent of the subcontract or the percent relative to the<br>(\$150,000). Do not deduct amount/percent of lower tier<br>ned under this subcontractor. |  |
| TYPE OF PARTICIPATION *                      | Subcontractor/Subconsultant <ul> <li>Percent of payments to be counted:</li> <li>100.00</li> <li>Manount not to be included in award verification: \$</li> <li>0.00</li> </ul> |                                                                                                    |  |
| STARTING PAID TO DATE<br>AMOUNT              | \$ 0<br>Enter the <u>full</u> startin<br>starting amounts p                                                                                                    | as of <b>12/31/2019</b><br>ng amount paid to this subcontractor. Do not deduct<br>aid to lower tier subontractors.                                                                        |  |
| FINAL AMOUNT<br>ADJUSTMENT/PAID<br>RETAINAGE | \$ 0<br>Note:<br>Date Paid: mm<br>Enter the <u>full</u> final a<br>amounts paid to lo                                                                                          | n/dd/yyyy<br>amount paid to this subcontractor. Do not deduct final<br>wer tier subontractors.                                                                                            |  |
| Settings                                     |                                                                                                    |                                                                                                    |  |
| INCLUDE IN COMPLIANCE<br>AUDITS? *           | Yes - subco<br>periodic co<br>No - subco                                                                                                    | ntractor is active and should be included in the mpliance audits of the contract.<br>ntractor is inactive.                                                                                |  |
| COUNT TOWARDS<br>CERTIFIED GOAL *            | This setting is u<br>compliance auc<br>change the stat                                                                                                    | sed only to set the default status on future<br>lits and the starting/final amount fields below. To<br>us of all or specific existing payments, access the<br>v for the contractor.       |  |

**Note:** As stated above, this is the time to review all of the required fields, paying particular attention to indicating the subcontractor counting toward the goal, the goal type, the contract award date, the description of the work to be performed, and any applicable work codes. Any simple changes can be made at this time by the RCRO.

14. Enter any necessary additional information in the "Comments" and "File Attachments" sections. Click "Review" and then click "Save" when the option automatically appears. If a DBE certified firm is not performing any work on this contract in any of their certified work codes, and "No" is selected in the "Count Towards Certified Goal" field, an explanation regarding this scenario shall be included in the "Comments" field.

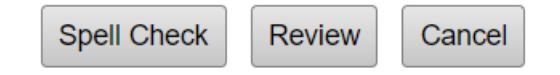

15. The Region Civil Rights Office has successfully reviewed and approved a subcontractor/supplier application in B2GNow.